## AFCC-Procédure pour s'inscrire à un événement

- **1.** Allez sur le site : afcc.info
- 2. Cliquez sur « Ici pour participer à un évènement »
- **3.** Vous arrivez à la page des évènements « *PageMonImpact* » « *Better Impact* »
- **4.** Choisissez l'évènement auquel vous aimeriez participer en tant que bénévole.
- **5.** Si c'est votre 1<sup>ère</sup> fois sur la « *PageMonImpact* » cliquez sur le rectangle rouge « *Remplissez un formulaire de demande* »

Si vous avez déjà un compte, cliquez sur « *Entrez dans votre compte* » et entrez votre nom d'utilisateur et votre mot de passe.

- **6.** Déroulez **jusqu'au bas de la page** pour voir le tableau des dates et des heures disponibles. Sous « *ouvertures* » le chiffre du bas indique le nombre de personnes requises et celui du haut indique les ouvertures à combler.
- 7. Choisissez le(s) quart(s) de travail qui vous intéresse(nt) en cliquant sur le rectangle « + s'inscrire »

Merci de votre implication et de votre dévouement pour la cause de l'Évangile.

Ainsi, mes frères bien-aimés, soyez fermes, inébranlables, travaillant de mieux en mieux à l'oeuvre du Seigneur, sachant que votre travail ne sera pas vain dans le Seigneur. (1 Corinthiens 15 : 58)

## Vous pouvez aussi voir la vidéo « *Comment s'inscrire pour participer à un évènement de AFCC Québec? »*

## https://www.youtube.com/watch?v=nuiLpseEJ1c

Suivez le lien **ou** allez à « *afcc.info* » « *connexion* ». Entrez votre adresse courriel et votre mot de passe. Si vous n'avez pas de compte, cliquez sur « *Inscrivez-vous ici* ». Dans la bande noire en haut, cliquez sur « *Documents* » « *Bénévoles de kiosque* » choisir la vidéo « *Comment s'inscrire à un événement* ».